# こんなことができます

# 行き先

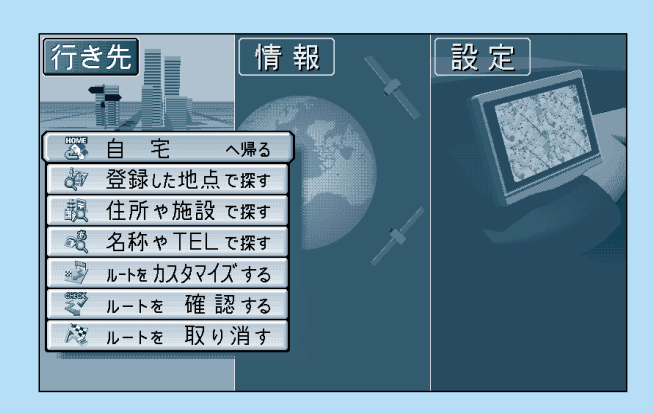

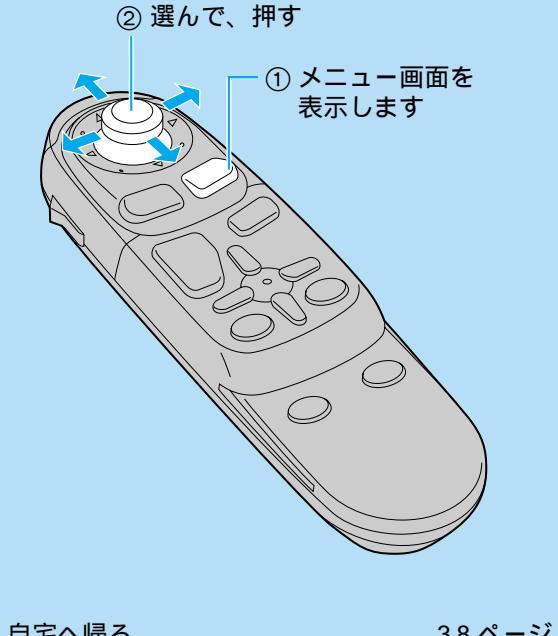

|              | JU . / |
|--------------|--------|
| 登録した地点で探す    | 46ページ  |
| 住所や施設で探す     | 40ページ  |
| 名称や TEL で探す  | 44ページ  |
| ルートをカスタマイズする | 52ページ  |
| ルートを確認する     | 58ページ  |
| ルートを取り消す     | 36ページ  |
|              |        |

# 詳しくルートを決める

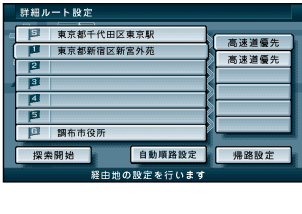

品売地、経由地、日か地、 経由する道路を設定して ルートを探索します。 (☞52ページ)

#### 経由地を設定する

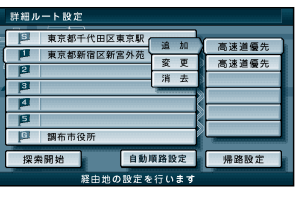

経由地の追加、変更、消去が できます。 ( ☞52 ページ )

# 通る道路を指定する

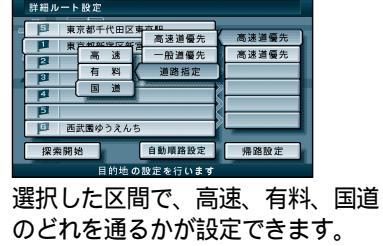

のどれを通るかが設定できます。 (☞54 ページ)

## 帰り道のルートを作る

|     | 詳細ルート設定    |        |       |          |
|-----|------------|--------|-------|----------|
| 4   | ▶ 西武圏ゆうえんち |        | ****  |          |
| 100 | 🏴 練馬区としまえん |        | 高速道電7 | 5<br>F   |
|     | P          |        |       | <u> </u> |
| E   |            |        |       |          |
|     | 8          |        |       |          |
|     | 東京都千代田区東京  | UR     |       |          |
|     | 探索開始       | 自動順路設定 | 帰路設定  |          |
| -   |            |        |       |          |

現在のルートから、出発地と目的地 が入れ替わったルートを作ります。 ( ☞54 ページ )

#### 観光地をめぐる(おすすめコース)

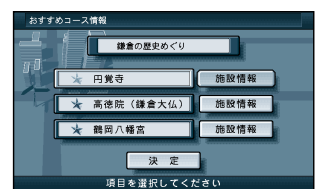

本機に登録されているおすすめ コースを元にルートを作成します。 (☞56ページ)

## 別ルートを探索する

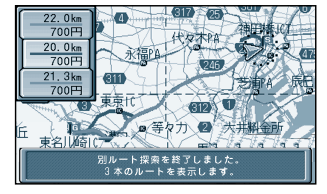

ひとつの目的地に対して3本(または 5本)のルートを作り、その中 からお好みのルートを選べます。 (☞58ページ)

#### ルートをスクロールさせる

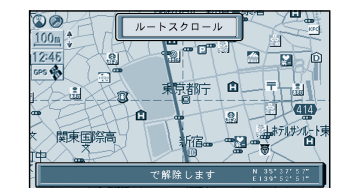

カーソル操作でルートをスクロール して見ることができます。 (☞60ページ)

#### 目的地周辺の地図を確認する

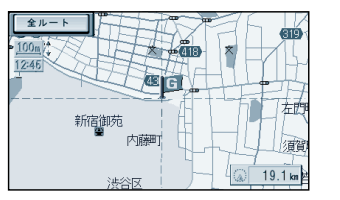

目的地周辺の地図を表示し、目的地 を確認することができます。 (☞60ページ)

#### 全ルート図を表示する

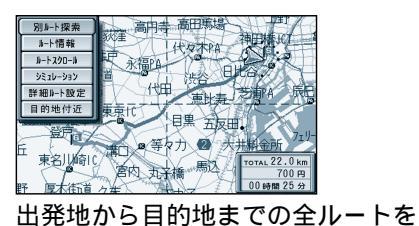

#### ルート情報を見る

表示します。。

( \$58 ページ)

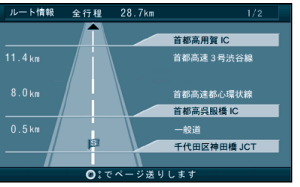

ルートの全行程の情報を、見ること ができます。 (☞58ページ)

#### ルートをシミュレーションする

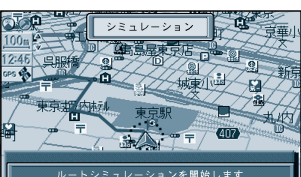

実際にルートを走っているかのよう なシミュレーションができます。 ( ☞60 ページ )